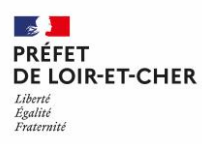

# COVID-19 CAMPAGNE DE VACCINATION

💄 + 75 ans

Comment procéder pour me faire vacciner contre la COVID-19 ?

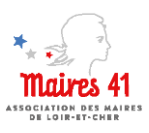

Vous avez plus de 75 ans. Plusieurs possibilités existent pour accéder à l'un des centres de vaccination du département.

## Je peux prendre rendez-vous moi-même et me déplacer par mes propres moyens

#### 1. Je prends rendez-vous

- Par internet, via le site Jostil en recherchant « Vaccination COVID-19 » dans le Loir-et-Cher
- \land sous réserve de disposer d'une adresse email et d'un numéro de portable
- Par téléphone auprès de la plateforme régionale : 0 805 021 400
- 2. Je me rends au centre de vaccination par mes propres moyens : en voiture, co-voiturage, bus...

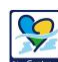

Offres de la région pour les transports en commun

- Gratuité du réseau Rémi (trains, cars, transport à la demande) sur le trajet domicile/centre de vaccination de secteur (sur présentation d'un justificatif du rendez-vous)
- Utilisation du service de transport à la demande Rémi + adapté pour desservir le centre de vaccination de secteur d'habitation
  - Informations sur le site internet www.remi-centrevaldeloire.fr (onglet : horaires et itinéraires) ou au 02 54 58 55 44.
  - ✓ Réservations au 02 18 21 21 63 (du lundi au vendredi de 08h à 12h et de 14h à 17h)
    - ▲ Service nécessitant une réservation au plus tard avant 12h la veille du déplacement réservation à signaler lors de la prise de rendez-vous afin de disposer en priorité d'un créneau adapté

Centre de vaccination le plus proche de chez moi

# Je bénéficie d'un service d'aide et d'accompagnement à domicile (SAAD)

Je suis bénéficiaire de l'APA ou de la PCH et mon aide à domicile est salariée d'un service d'aide et d'accompagnement à domicile (SAAD) en mandataire ou prestataire.

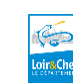

Je contacte mon SAAD qui peut m'accompagner dans la prise de rendez-vous et assurer mon transport vers le centre de vaccination. Service gratuit grâce au soutien du Conseil Départemental de Loir-et-Cher

## Je n'ai aucun moyen de déplacement

Je m'adresse à la mairie de ma commune qui m'accompagnera pour la prise de rendez-vous et le transport vers le centre de vaccination.

| <b>`</b> | Mairie de<br>Contact |  |
|----------|----------------------|--|
|          |                      |  |

# Procédure de modification du document PDF

## 1) Ouvrir le document avec "Adobe Acrobat Reader DC" (logiciel gratuit)

Si vous ne disposez pas du logiciel, vous pouvez le télécharger gratuitement en cliquant sur le lien <u>ICI</u>

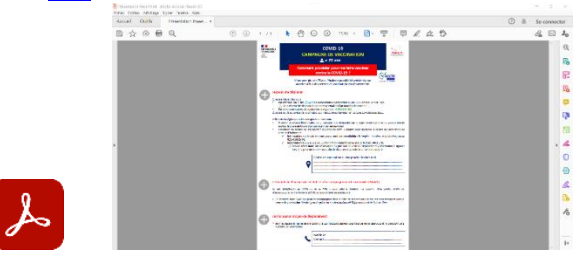

2) Une fois le document ouvert, cliquez sur le bouton "Signer le document en entrant ou en dessinant une signature"

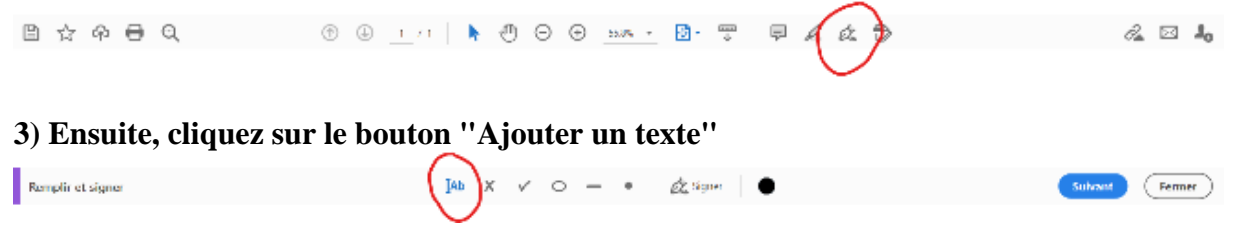

4) Vous pouvez maintenant ajouter du texte dans les cadres prévus (un surlignage bleu va apparaitre sur les lignes à modifier, il faudra alors cliquer sur les lignes et ajouter les informations)

- Cadre 1 : Ajouter les informations concernant le centre de vaccination le plus proche de votre commune

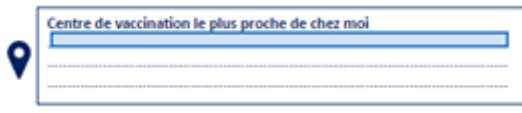

- Cadre 2 : Renseigner le nom de votre commune ainsi que les coordonnées nécessaires

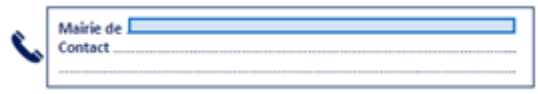

## 5) Enregistrer le document

- Ouvrir l'onglet "fichier" (en haut à gauche) puis sélectionner "enregistrer sous"

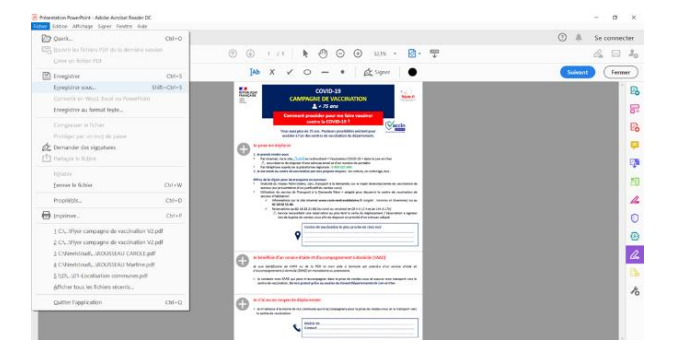